.....

.....

.....

.......

----

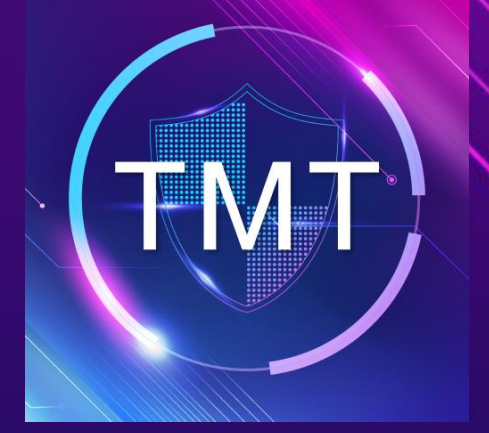

## คู่มือการใช้งานการนำของออก TMT Visitor App

(สำหรับพนักงานโตโยต้า)

 $\overline{\mathbf{O}}$ 

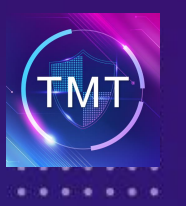

### การนำของออก

#### เลือกประเภทการนำของเข้า-ออก 1

- ทรัพย์สินของบริษัท (TMT Asset)
   สิ่งของที่ไม่ใช่ทรัพย์สินของบริษัท (Non TMT Asset)

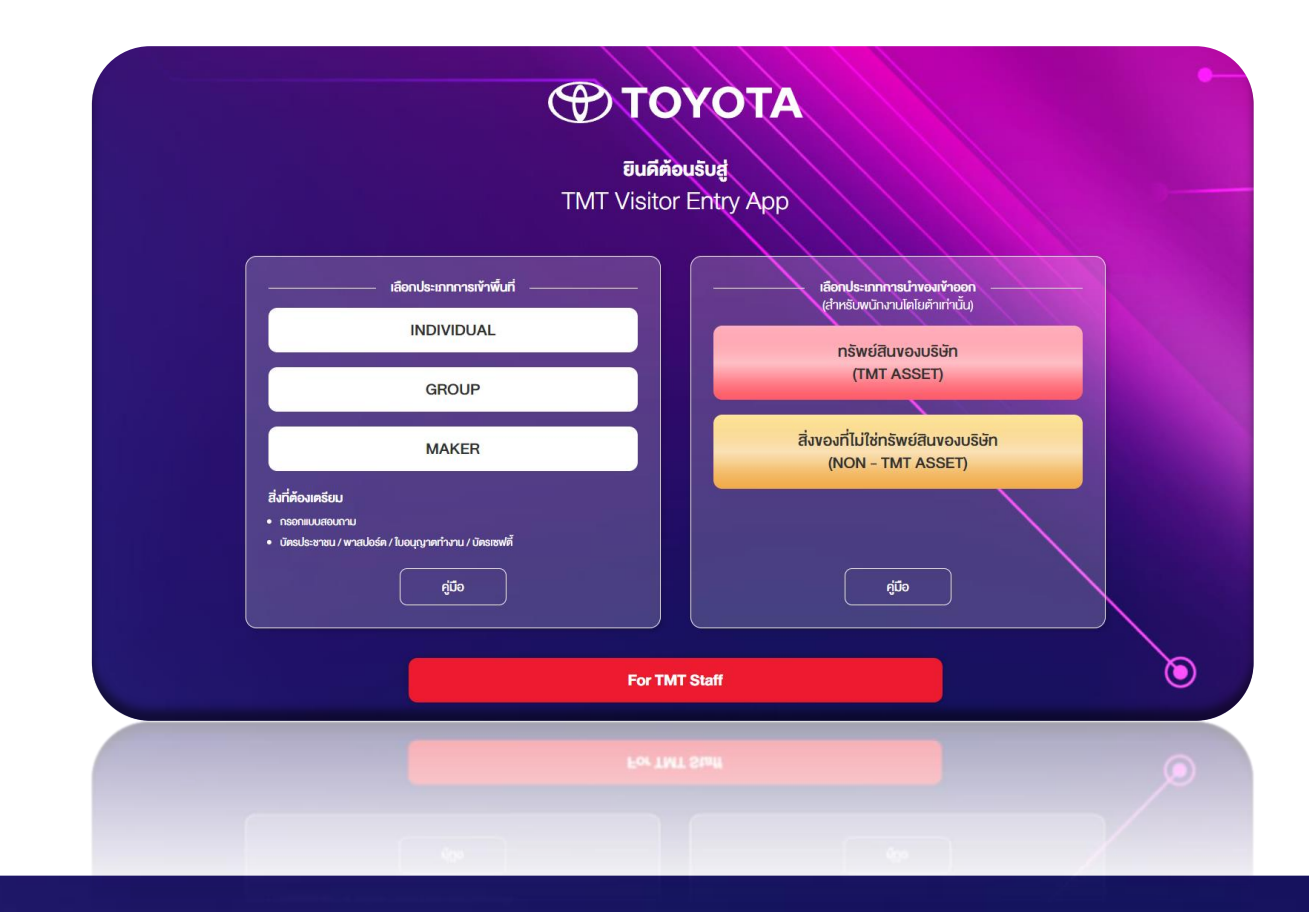

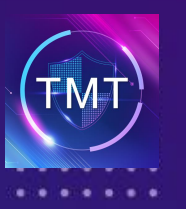

## การนำของออก

...

2 กรอกอีเมล์ที่ลงท้ายด้วย @toyota.co.th พร้อมกรอก OTP ที่ได้รับจากอีเมล์

| MT Web App Visitor Checkir                  | l บริษัท โดโยด้า มอเดอร์ ประเทศไทย จำกัด                                                | ₭ TMT Web App Visitor Checkin > Login                                |       |
|---------------------------------------------|-----------------------------------------------------------------------------------------|----------------------------------------------------------------------|-------|
|                                             | <b>TOYOTA</b><br>mobility of happiness<br>Sign in to <b>TMT Web App Visitor Checkin</b> | TOYOTA<br>mobility of happiness                                      |       |
|                                             | Email L<br>Sign In                                                                      | Sign in to TMT Web App Visitor Checkin                               | I     |
|                                             |                                                                                         | OTP ได้ถูกส่งไปที่ admin@toyota.co.th<br>Reference ID: T44454        |       |
| yright © 2022 บริษัท โตโยด้า มอเดอร์ ประเทศ | ่ใหย จำกัด All rights reserved.                                                         | OTP                                                                  | 1     |
|                                             |                                                                                         | หากไม่ได้รับรหัส OTP ภายใน 1 นาที กรุณาขอรหัสอีกเ<br>ขอรหัส OTP ใหม่ | ครั้ง |
|                                             |                                                                                         | Sign In                                                              |       |

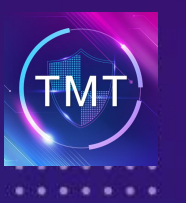

## การนำของออก

. . .

#### 3 สำหรับ Non-Asset (แบบฟอร์มสีเหลือง)

| _                               |                                                                                  |                                                                                                    |
|---------------------------------|----------------------------------------------------------------------------------|----------------------------------------------------------------------------------------------------|
| C TOYOTA<br>making of heapiners |                                                                                  | Park Min-young G9                                                                                                    |
| TMT Web App Visitor Checkin     | น้ำของออก TMT Web App Visitor Checkin                                            | <ul> <li>THT Web App Visitor Checklin - มำรองออก</li> <li>วับเที่เข้าบารับเของ</li> </ul>                                                                                                    |
| Dashboard                       |                                                                                  |                                                                                                    |
| ■ New Requests                  | การขออญาดนำของเข้าออก ประเภทสิ่งของที่ไม่ใช่ทรัพย์สิบของบริษัท (NON - TMT ASSET) | • เชอเเพ็มายพิงผน เวมออห์                                                                                                    |
| Permission Forms                |                                                                                  | • เลือกผู้ช่วยผู้จัดการเจ้าขอ                                                                                                    |
| ≡ ฬาของออก                      | ® Non-Asset ⊖ Asset                                                              | • ชื่อผู้ขับ                                                                                                    |
|                                 | วันที่จะเข้ามารับของ                                                             | • เบอร์โทรศัพท์และอีเบอ                                                                                                    |
|                                 | ผู้ขออนุมัติ พัด มินของ 69                                                       |                                                                                                    |
|                                 | นหมก/ฝ่าย Nimbus Group > Nimbus div > Nimbus dept                                | • รายละเอยตรถ                                                                                                    |
|                                 | เมอร์โทรส์พท์ 0894105566                                                         | • ประตูที่จะนำออก                                                                                                    |
|                                 | Susaí ann Saintean an th                                                         | • สถานที่ที่จะไป                                                                                                    |
|                                 | The Permit States (Second                                                        | • วับที่บำของกลับ (ก้าบี)                                                                                                    |
|                                 | ที่มากทั้งหมางทัมขายกักด .                                                       |                                                                                                    |
|                                 | ผู้ส่วยผู้จัดการเข้าของที่บที่ *                                                 | • แนบขอมูลของทนาออก                                                                                                    |
|                                 |                                                                                  |                                                                                                    |
|                                 | รายละเอียดการนำของออก                                                            |                                                                                                    |
|                                 | Autour united                                                                    |                                                                                                    |
|                                 | войал.                                                                           | สายสาว                                                                                                    |
|                                 | เมอราหร์ศพท* อิเมลล                                                              | www.doubiev<br>Macbook                                                                                                    |
|                                 | ย์ห้อรก วุ่นรก                                                                   | Provide de la constance de la constance de la |
|                                 | นะเนียนรถ/∛งหรัด                                                                 | regularentiestaar                                                                                                    |
|                                 | ประดูที่จะมำออก * ประดูที่จะมำออก *                                              | Silver                                                                                                    |
|                                 | สถานที่พี่จะไป •                                                                 | ระว่าวสีบริษายุล                                                                                                    |
|                                 | วันที่จะมำของกลับ<br>(หนีไม่ต้องการปกลับไม่ต้องกลา่างปี) (เวลาสั้นสุด) ♥         | gulienov (podnasovećanitovi nj                                                                                                    |
|                                 |                                                                                  |                                                                                                    |
|                                 | รายการอุปกรณ์ / สิ่งของ / เครื่องจักร ที่จะนำออก                                 |                                                                                                    |
|                                 |                                                                                  |                                                                                                    |
|                                 | เพิ่มุนกิธ รอกาล์สอง                                                             |                                                                                                    |
|                                 |                                                                                  | + ##UENIONS                                                                                                    |
|                                 | Submit Close                                                                     | บันทึก                                                                                                    |
|                                 |                                                                                  |                                                                                                    |
|                                 |                                                                                  | nutrition of the second second s                                                                                                    |

#### กรอกรายละเอียดการนำของออก

- บออนุมัติ จ้าของพื้นที่

- มล
- มี)
- อก

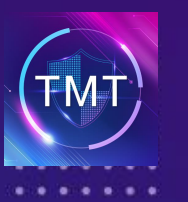

## การนำของออก

. . .

#### สำหรับ Asset (แบบฟอร์มชมพู) 4

| CO TOYOTA<br>militily of lengtherer | =                                          |                                |                 |                 | (📵 Park)                      | <sup>แก.young 69</sup> • วันที่เข้าม |
|-------------------------------------|--------------------------------------------|--------------------------------|-----------------|-----------------|-------------------------------|--------------------------------------|
| THT Web App Visitor Checkin         | น้ำของออก TMT Web App Visitor Checkin      |                                |                 |                 | # TMT Web App Visitor Checkin | • มาของออก • ณัวัดการข               |
| ■ Dashboard                         |                                            |                                |                 |                 |                               | N 1011131                            |
| ■ New Requests                      | การขออุญาตนำของเข้าออก ประเภททรัพย์สินของม | ปริษัท (TMT ASSET)             |                 |                 |                               | • ผู้จุดการเจ                        |
| Permission Forms                    |                                            |                                |                 | ۱.×             |                               | • ผู้อำนวยก                          |
| ≡ นำของออก                          |                                            | 🔿 Non-Asset 🔘 Asset            | เบลยนพอรม       | เดจากตรงน       |                               | • ชื่อผู้ขับ                         |
|                                     | วันที่จะเข้ามารับของ •                     |                                | [ເວລາເຮັ້ນ] 🗸 🗸 | (เวลาสั้นสุด) 👻 |                               | • เบอร์โทรง                          |
|                                     | ผู้ขออนุมัต                                | พัค มินของ G9                  |                 |                 |                               | 52829138                             |
|                                     | แผนก/ผ้าย                                  | Nimbus Group > Nimbus div > Ni | mbus dept       |                 |                               | • วายสอเยย                           |
|                                     | เบอร์โทรศัพท์                              | 0894105566                     |                 |                 |                               | • ประดูที่จะ                         |
|                                     | อีเมลล์                                    | noey@nimbus.co.th              |                 |                 |                               | • สถานที่ที่ว                        |
|                                     | ผู้จัดการผู้ขออนุมัติ *                    | Pattakarn Karnha G7            |                 |                 |                               | • วันที่นำขอ                         |
|                                     | ผู้จัดการเจ้าของพื้นที่ *                  |                                |                 |                 |                               | • ແນນອັດນະ                           |
|                                     | ผู้ส่วนวยการฝ่วย •                         | พ้อ บินของ 69                  |                 |                 |                               |                                      |
|                                     | da unan mua                                | IN MALEY CO                    |                 |                 |                               |                                      |
|                                     | รายละเอียดการนำของออก                      |                                |                 |                 | _                             |                                      |
|                                     |                                            |                                |                 |                 |                               | < รายละเอียคสี่งของที่จะนำออก        |
|                                     | ชื่อผู้สับ *                               |                                | นามสกุด *       |                 |                               |                                      |
|                                     | เบอร์โทรศัพท์*                             |                                | อีเมลด์         |                 |                               | distanti s                           |
|                                     | ยี่ห้อรถ                                   |                                | รุ่มรถ          |                 |                               | Macbook                              |
|                                     | ทะเบียนรถ/จังหวัด                          |                                |                 |                 |                               | 10                                   |
|                                     | ประดที่จะปาลลก *                           | ประคที่จะนำออก                 |                 |                 |                               | sopolarondisatikativ<br>Silver       |
|                                     | สอานดี้มีจะไป *                            |                                |                 |                 |                               | จะม่ากลับที่มหมด                     |
|                                     | วันที่จะนำของกลับ                          |                                | to a feet       |                 |                               | รูปอี่สะอง (จุดที่แสดงอรัสสับด้าง)   |
|                                     | (กรณีไม่ผ้องการนำกลับ ไม่ผ้องกรอกส่วนนี้)  |                                | [[[]]]          | (isananaja) 🗸   |                               |                                      |
|                                     |                                            |                                |                 |                 |                               |                                      |
|                                     | รายการอุบกรณ / สงของ / เครองจกร ทจะนาออก   |                                |                 |                 |                               |                                      |
|                                     |                                            | เพิ่ม/นก์ไข รายการสิ่งของ      |                 |                 |                               | 1.9                                  |
|                                     |                                            |                                |                 |                 |                               | + พี่บรายการ                         |
|                                     |                                            | Submit Close                   |                 |                 |                               | บันทึก                               |
|                                     |                                            |                                |                 |                 |                               |                                      |
|                                     |                                            |                                |                 |                 |                               | กมาและเมา                            |

#### กรอกรายละเอียดการนำของออก

- ารับของ
- ขออนุมัติ จ้าของพื้นที่
- าารฝ่าย
- ศัพท์และอีเมล
- เดรถ
- ะนำออก
- จะไป
- องกลับ (ถ้ามี) ลของที่นำออก

สมรายการ

~

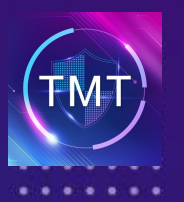

...

โมื่อพนักงานโตโยต้าได้ทำการกรอกฟอร์มขออนุมัติ และกดส่งฟอร์มเรียบร้อยแล้ว ผู้อนุมัติจะได้รับอีเมล์และ จะต้องเลือกว่าจะอนุมัติหรือปฏิเสธการขอครั้งนี้

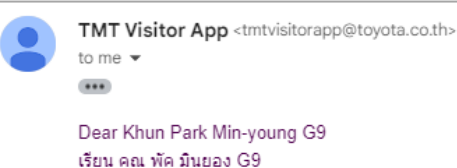

There is a request to carry out of asset/non-asset things from TMT area as detail below, please take action. มีคำร้องขอนำทรัพย์สินออกนอกพื้นที่โดโยค้า กรณา "ยอมรับ" หรือ "ปฏิเสธ" คำขอ ตามรายละเอียดค้านล่าง

Requester / ชื่อผู้ขออนุมัติ : Park Min-young G9 / พัค มินของ G9 Division / แผนก/ฝ่าย : Nimbus Group Schedule Date / วันที่เข้ามารับของ : 22 Jun 2024 Schedule Time / เวลา : 13:00 – 15:00 Location / สถานที่ที่จะไป : ดึกสหมงคล

<u>Accept Request / ยอมรับค่าขอ</u> <u>Reject Request / ปฏิเสธค่าขอ</u>

Or you can see more detail by visiting หรือ คุณสามารถดูรายละเอียดเพิ่มเติมโดยการคลิกเข้าไปยังลิ้งค์ด้านล่างนี้ : <u>https://tmp.toyota.co.th/visitorapp/staff/request/detail/22624</u>

lf you are not available on requested date and time, please be reminded that you can perform the 3-day postpone function by yourself, or contact your requester to adjust the slot. หากคุณไม่ว่างตามวันและเวลาที่ร้องขอ โปรดทราบว่าคุณสามารถดำเนินการเลื่อนวันได้ด้วยตัวเองเป็นเวลา 3 วัน หรือติดต่อผู้ขอของคุณเพื่อแก้ไขช่วงเวลา

 $\leftarrow \text{ Reply } \bigcirc (\rightarrow \text{ Forward })$ 

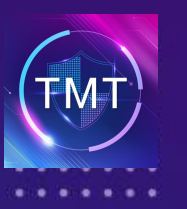

...

6 ในขณะที่รอการอนุมัติจากผู้อนุมัติ พนักงานสามารถกดแก้ไขข้อมูลการนำของออกได้

| C TOYOTA                 |                                                   |                                                                                        | 👰 Park Min young 69                                                                                                    |
|--------------------------|---------------------------------------------------|----------------------------------------------------------------------------------------|----------------------------------------------------------------------------------------------------|
| Web App Vielnie Checkle. | Appointment THIT Web App Visitor Checkin          |                                                                                        | 🕷 TMT Web App Visitor Checkin = Appointment                                                                                                    |
| Dashboard                | ลนุปดีรายการเรียบร่อยแแล้ว                        |                                                                                        |                                                                                                    |
| New Requests             |                                                   |                                                                                        |                                                                                                    |
| Winasaan                 | การขออุญาตน่าของเข้าออก ประเภทสิ่งของที่ไม่ใช่    | ารัพย์สินของปริษัท (NON - TMT ASSET)                                                   |                                                                                                    |
|                          |                                                   |                                                                                        |                                                                                                    |
|                          | ชื่อผู้ขออนุมัล                                   | พัด มีนยอง 69                                                                          |                                                                                                    |
|                          | инип/Ази                                          | Nimbus Group / Nimbus div / Nimbus dept                                                |                                                                                                    |
|                          | วันที่เข้ามารับของ                                | 22 ft.n. 2567                                                                          |                                                                                                    |
|                          | เวลา                                              | 13:00 - 15:00                                                                          |                                                                                                    |
|                          | วันที่น่าของกลับ                                  | 23 fl.u. 2567                                                                          |                                                                                                    |
|                          | 1381                                              | 12:30 - 15:00                                                                          |                                                                                                    |
|                          | ៨លារអើមិទេដែរ                                     | ลึกสหมอดล                                                                              |                                                                                                    |
|                          | บริเวณ/สถานที่ที่จะเข้า                           | SR GATE 2 (White) aan HOI)                                                             |                                                                                                    |
|                          |                                                   |                                                                                        |                                                                                                    |
|                          | ອນອນອັນແມ່ນອອ້ານອາ                                |                                                                                        |                                                                                                    |
|                          | 100000000000                                      |                                                                                        | *                                                                                                    |
|                          | ชื่อ-มามสกุด                                      | <i>ของานดี ขาดริยานุโอค</i>                                                            |                                                                                                    |
|                          | เมลร์โพรศัพท์                                     | 0894105566                                                                             |                                                                                                    |
|                          | ยังโอรด/รุ่นรด                                    | Toyota / C-HR                                                                          |                                                                                                    |
|                          | <b>เลชทะเบียนรถ</b>                               | 1 mu 1551                                                                              |                                                                                                    |
|                          |                                                   | C entrespect                                                                           |                                                                                                    |
|                          | รายการอุปกรณ์ / ติ้งของ / เครื่องจักร ที่จะน่าออก |                                                                                        |                                                                                                    |
|                          |                                                   |                                                                                        | รายการตั้งของ1                                                                                                    |
|                          | L                                                 | MacDook<br>41waa 10 (Non-Asset)<br>accuracy with the matter final summer and the final | and all all and a state of the second                                                                                                    |
|                          |                                                   | Shore<br>Wardstop:                                                                     | and an and a state of the second state of the second state of the |
|                          |                                                   |                                                                                        |                                                                                                    |
|                          |                                                   |                                                                                        | 52 of 21/06/2024 Tabrits and                                                                                                    |
|                          |                                                   |                                                                                        | defailed receive that shake tangening                                                                                                    |
|                          |                                                   | (สามประการณ์คระ) (สามประชาวระชาวอง                                                     |                                                                                                    |
|                          |                                                   |                                                                                        |                                                                                                    |
|                          | Approv                                            | #F มี พริตภิณยอง (5) (21 มี.ย. 2567 34:27 น.)                                          |                                                                                                    |
|                          | Approv                                            | ษ 2 - พัตยินของ 69                                                                     |                                                                                                    |
|                          | នៅន័យ Approv                                      | rr2 Search                                                                             |                                                                                                    |
|                          | 9                                                 | tus Wait for Aparoual                                                                  |                                                                                                    |
|                          |                                                   | Change Close                                                                           |                                                                                                    |
|                          |                                                   |                                                                                        |                                                                                                    |

| วนทเขามารบของ           | 22 <b>1</b> 1.11. 2567                                                                                                    |                           |  |
|-------------------------|----------------------------------------------------------------------------------------------------|---------------------------|--|
| เวลา                    | <sup>13:0</sup> แก้ไขข้อมูล (รถ)                                                                                                    | ×                         |  |
| วันที่นำของกลับ         | 23 มี                                                                                                    |                           |  |
| เวลา                    | 12:3 ยี่ห้อรถ <b>*</b>                                                                                                    | Toyota                    |  |
| สถานที่ที่จะไป          | ดึกส รุ่นรถ*                                                                                                    | C-HR                      |  |
| ปริเวณ/สถานที่ที่จะเข้า | SR 6 ทะเบียนรถ/จังหวัด *                                                                                                    | 1 กบ 1551                 |  |
|                         | a de la constante de la constante de la consta | Close <mark>มันทึก</mark> |  |
| ชื่อ-นามสกุล            | ชลกานต์ ชาคริยานุโยค                                                                                                    |                           |  |
| เบอร์ไทรศัพท์           | 0894105566                                                                                                    |                           |  |
| ยี่ห้อรถ/รุ่นรถ         | Toyota / C-HR                                                                                                    |                           |  |
| เลขทะเบียนรถ            | 1 nu 1551                                                                                                    |                           |  |
|                         | CF แก้ไขข้อมูลรถ                                                                                                    |                           |  |

#### ตัวอย่างการแก้ไขข้อมูลรถ

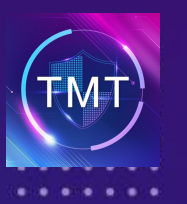

### การนำของออก

...

### 7 เมื่ออนุมัติครบเรียบร้อยแล้ว จะแสดงหน้าจอดังนี้ และสามารถยกเลิกหรือเลื่อนการนัดได้ หากไม่สะดวก

| รายการอุปกรณ์ / สิ่งของ / เครื่องจักร ที่จะนำออก |                                                                                                    |
|--------------------------------------------------|----------------------------------------------------------------------------------------------------|
| 1.                                               | lacbook รายการนี้งของ 1<br>กามราม 10 (Non-Asset)<br>ตามะการนำกลับ: จะนำกลับทั้งหมด (รอนากลับ)<br>liver<br>เมายเหตุ: ถึงเรื่องเรา มีประกอบของน้ำออก<br>ใช้ ยังยังรายการสี่งของ 1<br>คะการนี้งของ 1<br>คะการนี้งของ 1<br>คะการนับ 1<br>คะการนับ 1 |
| Approve                                          | 1 พัคมินของ 69 (21 มิ.ย. 2567 14:27 น.)<br>2 พัคมินของ 69 (21 มิ.ย. 2567 14:38 น.)                                                                                                    |
| Stat                                             | is Approved                                                                                                    |
| วันที/ เวเ                                       | a 22 fl.u. 2567 (13:00 - 15:00)                                                                                                    |
| Postpor                                          | e [เวลาเร็ม] 		 [เวลาสิ้นสุด]                                                                                                    |
|                                                  | Postpone Cancel Clos                                                                                                    |

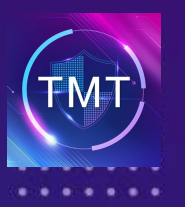

#### การนำของออก

...

#### 8 ผู้ขออนุมัติได้รับอีเมล์สำหรับนำของออกจากพื้นที่ หากพนักงานโตโยต้าไม่ได้เป็นคนนำของออกเอง จะต้องส่งลิ้งค์ที่ได้ให้กับผู้ที่จะเข้ามารับของออก

| อนุมัติการนำของออกนอกพื้นที่บริษัท - TMT Web App Visitor Checkin (External) Inbox ×                                                            |
|----------------------------------------------------------------------------------------------------|
| TMT Visitor App <tmtvisitorapp@toyota.co.th><br/>to me 💌</tmtvisitorapp@toyota.co.th>                                                          |
| Dear Khunพัค มินยอง G9<br>เรียน คุณพัค มินยอง G9                                                                                               |
| You have been approved to carry out some assets out of TMT area.<br>คุณได้รับการอนุมัติให้น่าของออกนอกพื้นที่บริษัท                            |
| Please send link to Khun ชลกานต์ for entering TMT area.<br>กรุณานำส่งลิ้งค์ให้กับ คุณ ชลกานต์ เพื่อไว้ใช้สำหรับการเข้าพื้นที่เมื่อเข้ามารับของ |
| Click / คลิก <u>https://tmp.toyota.co.th/visitorapp/a/obWvANw</u>                                                                              |
| ← Reply ← Forward                                                                                                    |

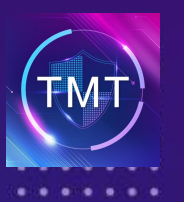

# เข้าพื้นที่

. . .

เมื่อถึงวันที่ต้องนำของออก ผู้นำของออก (คนนอก) จะต้องนำลิ้งค์ที่ได้รับจากพนักงานโตโยต้า มาสแกนที่ รปภ. เพื่อเข้าพื้นที่ เมื่อสแกนเสร็จเรียบร้อย รปภ. จะทำการตรวจสอบของที่จะนำออก หากเรียบร้อยจะ 9 อนุญาตให้เข้าพื้นที่

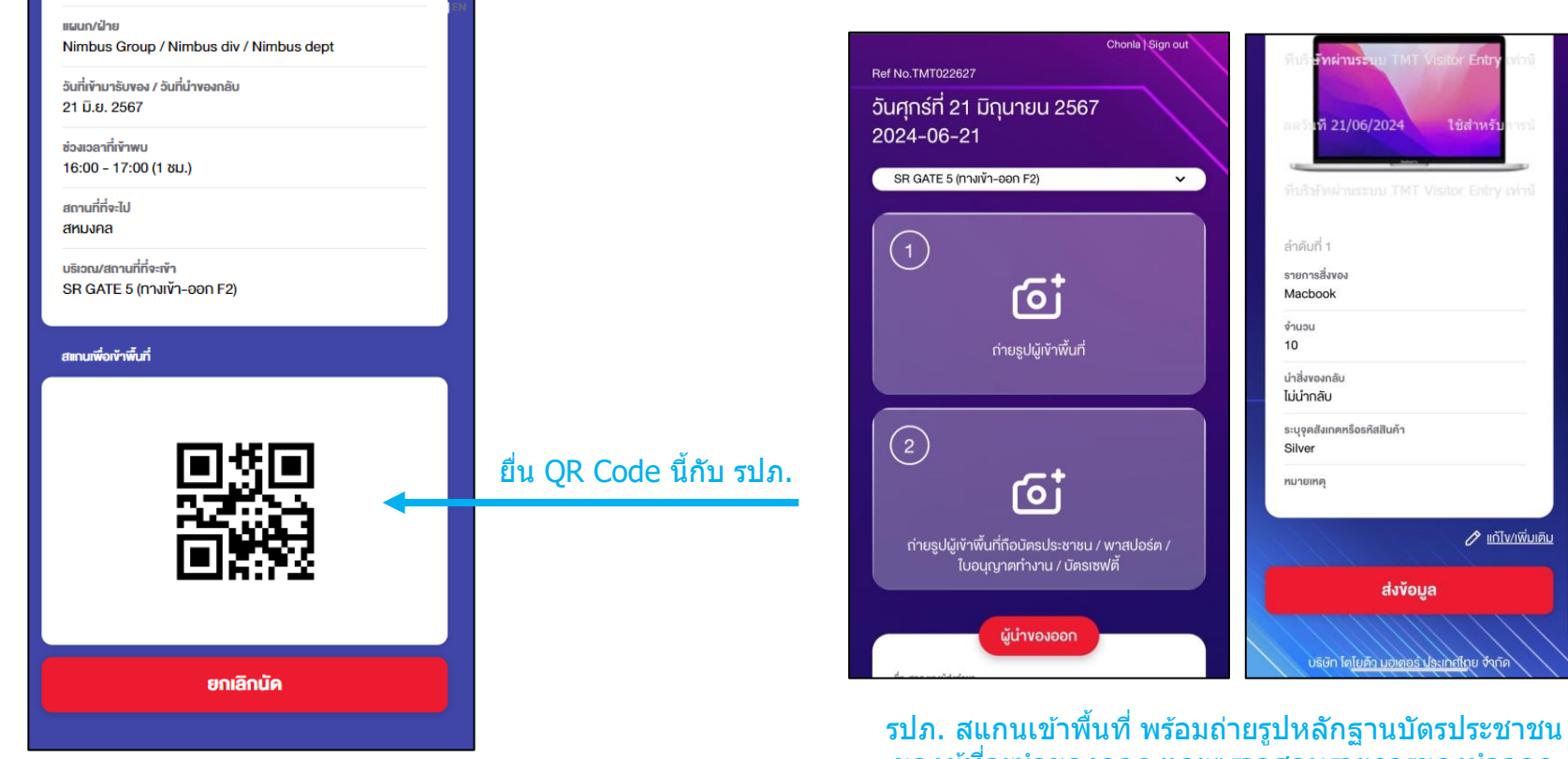

ของผู้ที่จะนำของออก และตรวจสอบรายการของนำออก

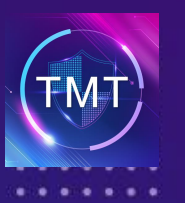

# นำของออกจากพื้นที่

• • •

#### 10 เมื่อได้รับของจากพนักงานโตโยต้าเรียบร้อยแล้ว ให้กลับไปที่ รปภ. อีกครั้ง เพื่อทำการสแกนออก

- 1. พนักงานโตโยด้าจะต้องกดยืนยันการนำของออกที่ระบบหลังบ้าน ก่อนที่จะให้ผู้นำของออกยื่น QR Code กับ รปภ.
- 2. ยื่น QR Code ให้กับ รปภ.
- 3. รปภ. สแกน QR Code พร้อมตรวจสอบรายการของที่นำออก

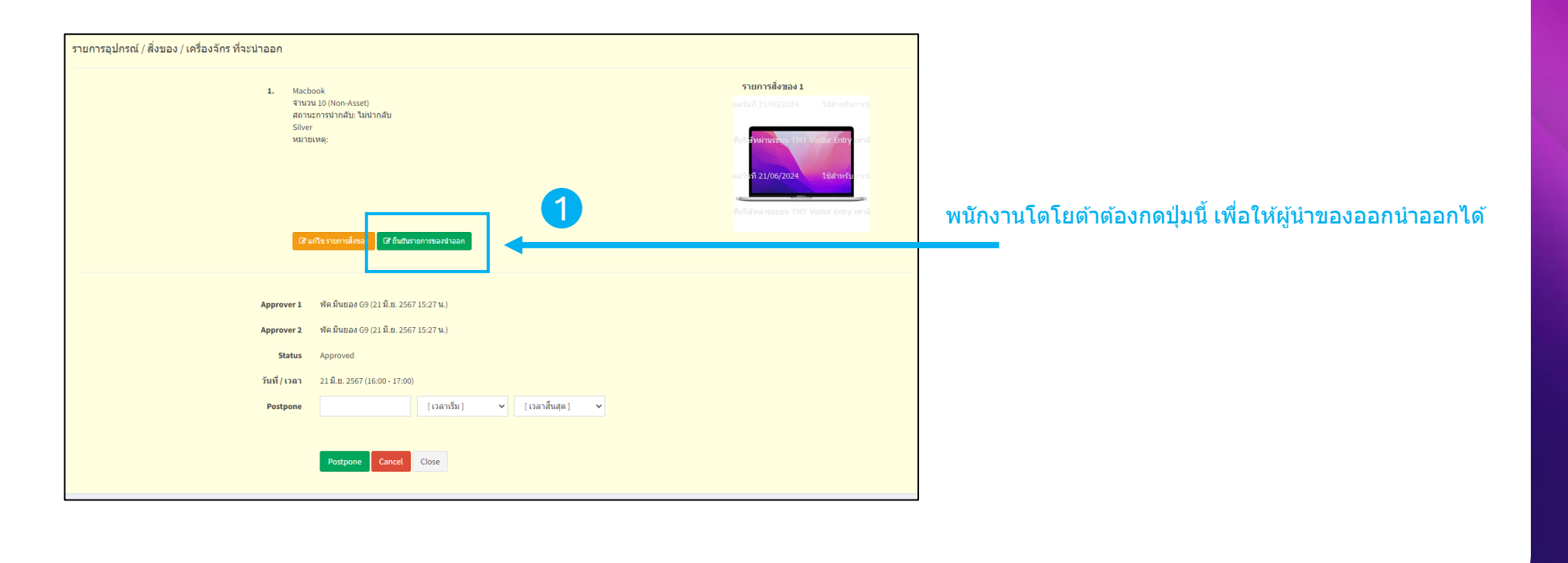

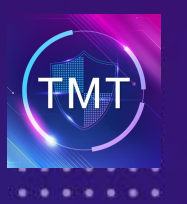

# นำของออกจากพื้นที่

• • •

#### 🔟 เมื่อได้รับของจากพนักงานโตโยต้าเรียบร้อยแล้ว ให้กลับไปที่ รปภ. อีกครั้ง เพื่อทำการสแกนออก

- 1. พนักงานโตโยต้าจะต้องกดยืนยันการนำของออกที่ระบบหลังบ้าน ก่อนที่จะให้ผู้นำของออกยื่น QR Code กับ รปภ.
- 2. ยื่น QR Code ให้กับ รปภ.
- 3. รปภ. สแกน QR Code พร้อมตรวจสอบรายการของที่นำออก

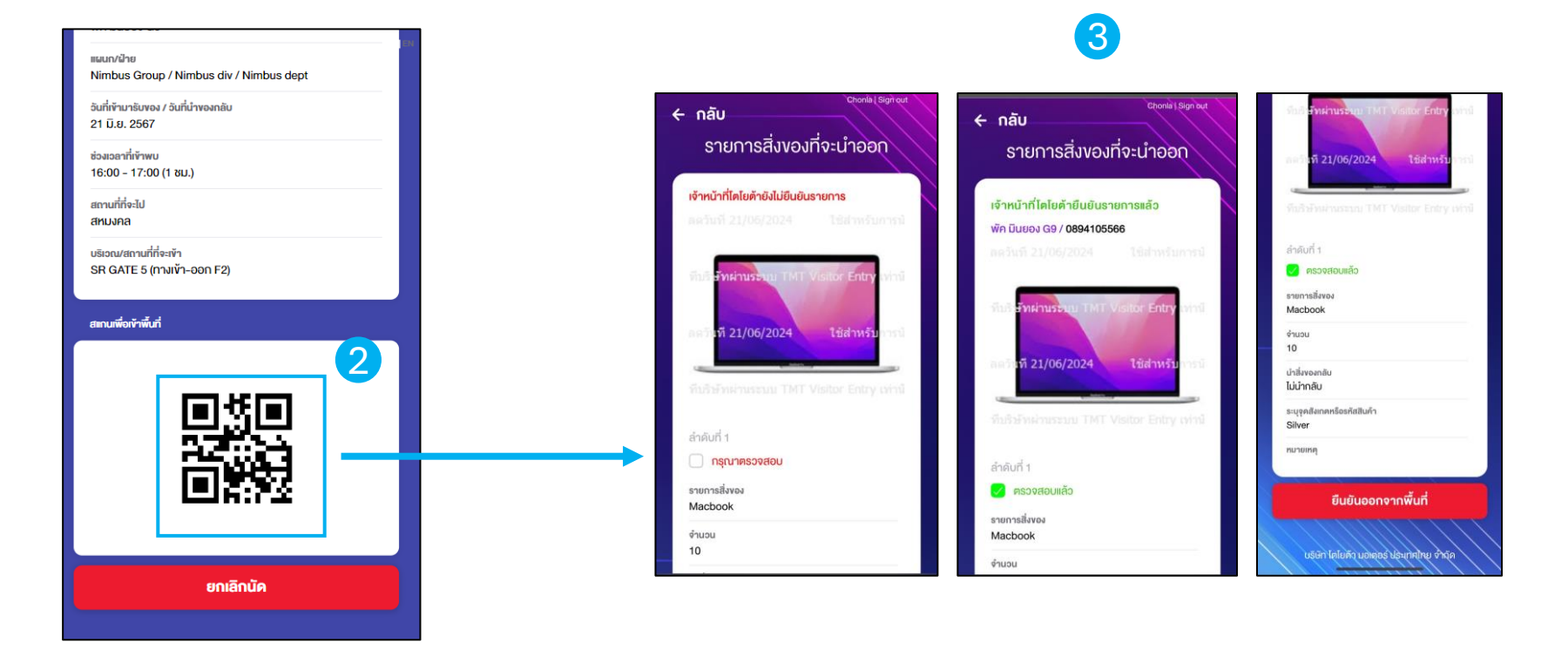

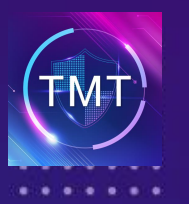

• • •

🔟 หากรายการที่ได้ระบุไว้ว่าจะนำกลับมาคืน และยังไม่ได้นำกลับมา จะขึ้นตัวหนังสือสีแดงแจ้งเตือนที่ระบบ ดังนี้

|                            |                  | รายการของนำเข้า-นำออกพื้นที่ |                                            |                                |                  |              |            |                                         |
|----------------------------|------------------|------------------------------|--------------------------------------------|--------------------------------|------------------|--------------|------------|-----------------------------------------|
| ชื่อ-นามสกุลผู้เข้าพื้นที่ | กลุ่ม/<br>บริษัท | ชื่อผู้ติดต่อ                | แผนก/ฝ่าย                                  | ประตู                          | ช่วงเวลา         | ประเภท       | จำนวน เข้า | ออก                                     |
| งับดี 1028xxxx             | -                | ธนพล ผู้จัดการ<br>G7         | TMT Test Group / TMT XSDIVS /<br>TMT XDEPT | TMT-TEST                       | 08:00 -<br>17:30 | นำงอง<br>ออก | 3          |                                         |
| 17062024 1027xxxx          | -                | ธนพล ผู้จัดการ<br>G7         | TMT Test Group / TMT XSDIVS /<br>TMT XDEPT | TMT-TEST                       | 09:30 -<br>15:30 | นำงอง<br>ออก | 2          |                                         |
| Chonla Chaxxxx             | -                | พัค มินยอง G9                | Nimbus Group / Nimbus div /<br>Nimbus dept | SR GATE 6 (ทางเข้า-ออก<br>F4)  | 13:00 -<br>14:00 | นำงอง<br>ออก | 1          | <ul><li>✓ 2024-06-</li><li>21</li></ul> |
| Pattakarn Karnhxxxx        | -                | พัค มินยอง G9                | Nimbus Group / Nimbus div /<br>Nimbus dept | SR GATE 2 (ทางเข้า-ออก<br>HO1) | 16:00 -<br>17:30 | นำงอง<br>ออก | 1          | ✓ 2024-06-<br>21                        |
| Chonlakan Chaxxxx          | -                | พัค มินยอง G9                | Nimbus Group / Nimbus div /<br>Nimbus dept | SR GATE 5 (ทางเข้า-ออก<br>F2)  | 16:00 -<br>17:00 | นำงอง<br>ออก | 1          |                                         |

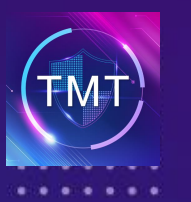

## การนำของออก

#### ...

### 12 แต่ถ้าหากต้องการลบรายการแจ้งเตือน แอดมินหรือพนักงานจะต้องเข้าไปเปลี่ยนสถานะของในระบบหลังบ้าน ดังนี้

- 1. เลือกแก้ไขรายการสิ่งของ
- 2. เลือกสถานะนำกลับ และเลือกเป็น "นำกลับแล้ว"

| รายละเอียดผู้มารับของ                             |                                                                                                    |                                                                                                    |                                                                                       |                                                                                          |
|---------------------------------------------------|----------------------------------------------------------------------------------------------------|----------------------------------------------------------------------------------------------------|---------------------------------------------------------------------------------------|------------------------------------------------------------------------------------------|
| ชื่อ-นามสกุล                                      | แสนด์ ขับรถ                                                                                                    |                                                                                                    |                                                                                       |                                                                                          |
| เบอร์โทรศัพท์                                     | 0894105566                                                                                                    |                                                                                                    |                                                                                       |                                                                                          |
| ยี่น้อรถ/รุ่นรถ                                   | Toyota / Vios                                                                                                    |                                                                                                    |                                                                                       |                                                                                          |
| เลขทะเบียนรถ                                      | nu 1234                                                                                                    |                                                                                                    |                                                                                       |                                                                                          |
|                                                   | (I witeringen                                                                                                    |                                                                                                    | รายละเอียดสิ่งงอ                                                                      | งที่จะนำออก                                                                              |
| รายการอุปกรณ์ / สิ่งของ / เครื่องจักร ที่จะน่าออก |                                                                                                    |                                                                                                    |                                                                                       | สบรายการ                                                                                 |
| 1.<br>Appı<br>Appı                                | Macbook     sturnsåva       Sher     andred bötta       varnativni     andred bötta       Varnativni     andred bötta       Biller     andred bötta       Varnativni     andred bötta       Varnativni     andred | ab 1<br>1947 - El Balf Her Lannak<br>1947 - El Balf Her Lannak<br>1947 - El Bal | รูปรี่งาง (จุดที่เห<br>รูปรี่งาง (จุดที่เห<br>รัวห่าาวรัวณาไป<br>เมษา (รัก 09/05/2024 | สถานะการนักลับ<br>สถานะการนักลับ<br>รอบัทลัมช<br>บ้ายชันสอ<br>หลายชัน Entry<br>1ยิสาทรรม |
|                                                   |                                                                                                    |                                                                                                    | ប័រពីវ                                                                                | 1                                                                                        |
|                                                   |                                                                                                    | หมายเหตุ                                                                                                    |                                                                                       |                                                                                          |